# 威海市科技发展计划申报网上服务指南(2018年)

#### 一、登录网站,点击登录或注册。

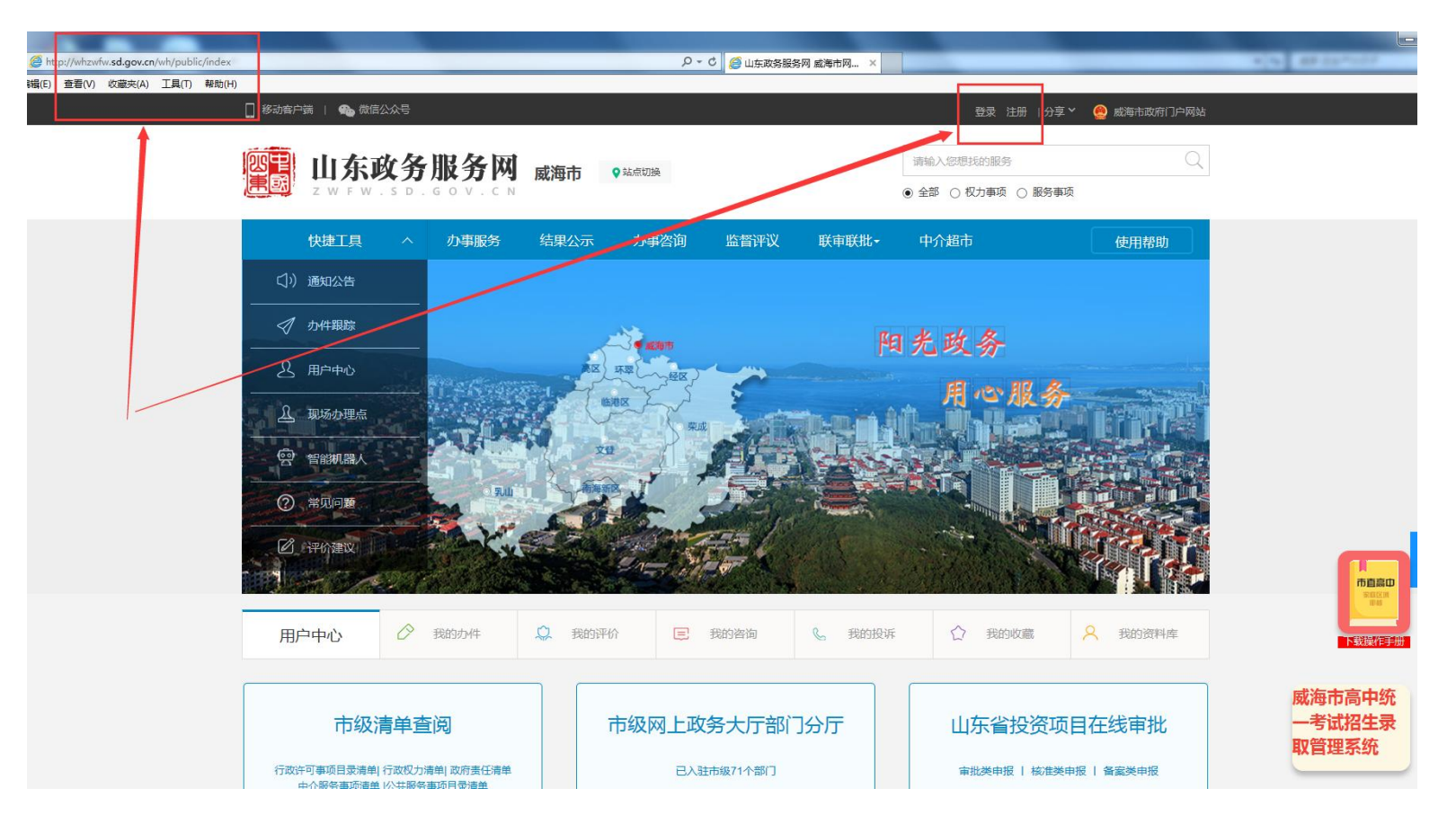

#### 二、用户登录或注册。

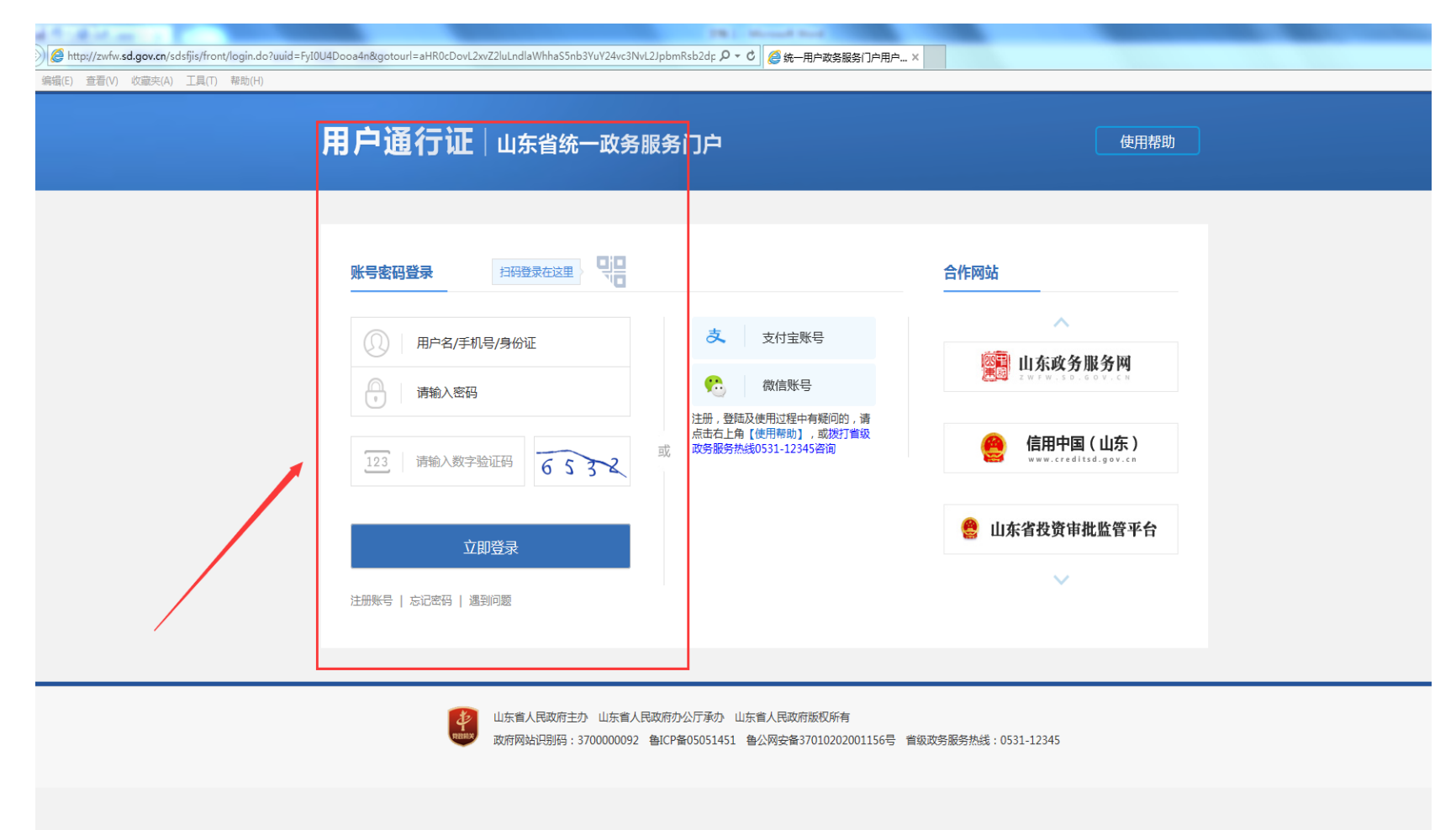

#### 三、登录后,点击办事服务栏目。

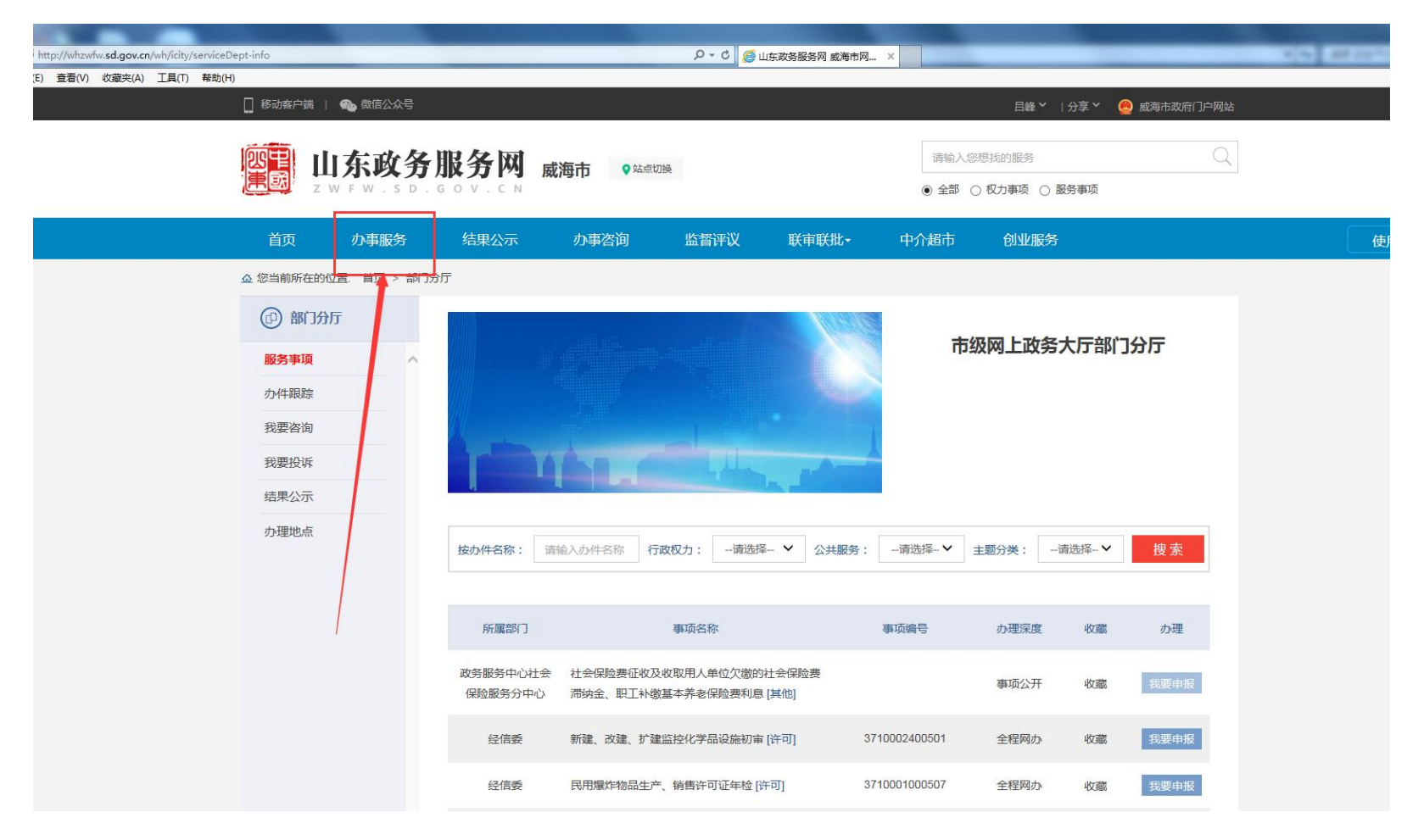

### 四、点击部门分类栏目中的科技局,找到市级科技发展计划事项。

| /whzwfw. <b>sd.gov.cn</b> /wh/icity/project<br>を看(V) 收藏夹(A) 工具(T) 帮助(H) |                         |                             |                |              | 戸 - ८ 🧔 山东      | 政务服务网 威海市                       | )网 ×   |      |     |             |                 |        |       |    | 1.5 | 88 ( 1 <sup>-</sup> |
|-------------------------------------------------------------------------|-------------------------|-----------------------------|----------------|--------------|-----------------|---------------------------------|--------|------|-----|-------------|-----------------|--------|-------|----|-----|---------------------|
|                                                                         | 🗌 移动客户端   🎕             | 微信公众号                       |                |              |                 |                                 |        |      |     | 吕峰╰         | 分享 >            | 🧶 威海   | 市政府门户 | 网站 |     |                     |
|                                                                         |                         | <b>东政务</b> 月<br>₩ - S D - G |                | 或海市 ♀ 站点切    | 换               | 请输入您想找的服务<br>● 全部 ○ 权力事项 ○ 服务事项 |        |      |     |             | Q               |        |       |    |     |                     |
|                                                                         | 首页                      | 力事服务                        | 结果公示           | 办事咨询         | 监督评议            | 联审联批▪                           | 中介     | 超市   | Û   | 业服务         | ÷               |        |       |    |     | 使用                  |
|                                                                         | <u> 命</u> 您当前所在的位置:     | 首页 > 办事服务                   | i              |              |                 |                                 |        |      |     |             |                 |        |       |    |     |                     |
|                                                                         | 按服务对象                   |                             | 按事项名称:         | 青输入事项名 行政权   | 2力:请选择. ✔       | 公共服务:                           | 请选择- 🗸 | 主题》  | }类: | 请选持         | ≨. ✔            | 搜索     | 重置    |    |     |                     |
|                                                                         | 全部<br>面向公民<br>面向法人/其他组织 |                             | 事项名称           | 创筑理(甘始初力)    | 所属部门            |                                 | 办理深度   |      |     | 所提供         | 服务              |        |       |    |     |                     |
|                                                                         | @ 按部门分类                 | Q                           | 1.市级科技         | 创新券申报(服务机构   | ¥1000<br>类) 科技局 |                                 | 全程网办   | の事指南 | 申报  | 颜约 咨        | 询 评价            | 结果公示   | 收藏    |    |     |                     |
|                                                                         | 全部                      |                             | 2.市级科技         | 发展计划         | 科技局             |                                 | 全程网办   | の事指南 | 申报  | <b>颜约</b> 咨 | 询 评价            | 结果公示   | 收藏    |    |     |                     |
|                                                                         | 市国家保密局                  |                             | 3.市级重大         | 科技专项计划       | 科技局             |                                 | 全程网办   | の事指南 | 申报引 | <b>预约</b> 容 | 间评价             | 结果公示   | 收藏    |    |     |                     |
|                                                                         | 机构编制委员会办公               | 室                           | 4.市级产学         | 研合作创新示范工程资料  | 助计划  科技局        |                                 | 全程网办   | 办事指南 | 申报引 | 预约 容        | 询 评价            | 结果公示   | 收藏    |    |     |                     |
|                                                                         | 发展改革委                   |                             | 5.市级产学         | 研战略合作特聘专家资料  | 助计划  科技局        |                                 | 全程网办   | 办事指南 | 申报  | <b>页约</b> 容 | 间评价             | 结果公示   | 收藏    |    |     |                     |
|                                                                         | 经济和信息化委                 |                             | 6.企业研究         | 开发财政补助       | 科技局             |                                 | 全程网办   | の事指南 | 申报引 | 页约 咨        | 询 评价            | 结果公示   | 收藏    |    |     |                     |
|                                                                         | 教育局                     |                             | 7.市级科技<br>计类)  | 创新券申报(技术开发)  | 与技术转 科技局        |                                 | 全程网办   | 办事指南 | 申报  | <b>预约</b> 容 | 询 评价            | 结果公示   | 收藏    |    |     |                     |
|                                                                         | 科技局                     |                             | 8.市级科技         | 创新券申报(检验检测   | 类) 科技局          |                                 | 全程网办   | 办事指南 | 申报  | <b>页约</b> 容 | 询 评价            | 结果公示   | 收藏    |    |     |                     |
|                                                                         | 公安局                     |                             | 市级知识产权(*<br>力] | 专利)专项计划 [其他权 | 又 科技局           |                                 | 事项公开   | 办事指南 | 申报  | 预约 省        | \$1〕 评f         | 1 结果公元 | 大 收藏  |    |     |                     |
|                                                                         | 民政局司法局                  |                             | 威海市大型科学        | 仪器设备共享 [其他权力 | ] 科技局           |                                 | 全程网办   | 办事指南 | 申报  | 预约 著        | \$` <b>词</b> 评{ | 1 结果公司 | 、收藏   |    |     |                     |
|                                                                         | 人力资源社会保障局               | 5                           | 会展专利产品或        | 专利技术的监督管理 [  | 其 科技局           |                                 | 事项公开   | 办事指南 | 申报  | 预约 省        | §词 评论           | 结果公元   | 收藏    |    |     |                     |

五、点击科技发展计划事项,点击申报,勾选条件等。

| ) 收藏夹(A) 工具(T) 帮助(H    | )                                 |               |             |               |        |       |                 |                     |                               |  |
|------------------------|-----------------------------------|---------------|-------------|---------------|--------|-------|-----------------|---------------------|-------------------------------|--|
|                        | 🛛 移动客户端                           | 📔 월 微信公众号     |             |               |        |       |                 | 吕峰 Y │分享            | Y 🛯 🧶 威海市政府门户网站               |  |
|                        |                                   |               |             | 或海市 ♀ 站点切游    | ē      |       | 请输入忽想<br>● 全部 ○ | 時的服务<br>权力事项 ○ 服务事項 | Q                             |  |
|                        | 首页                                | 办事服务          | 结果公示        | 办事咨询          | 监督评议   | 联审联批→ | 中介超市            | 创业服务                |                               |  |
|                        |                                   |               |             |               |        |       |                 |                     |                               |  |
| ▲ 市级科                  | 技发展计划                             | <u>ال</u>     |             |               |        |       |                 |                     | 事项编码:371000-009-QT-002-02<br> |  |
|                        |                                   | 阅读须知          |             |               | ■ 申报信息 |       |                 |                     | 1 申报告知                        |  |
| 📮 审批条件                 |                                   |               |             |               |        |       |                 |                     |                               |  |
| ☑ 全选 办理该项<br>☑ 企业属于"科技 | 业务,需满足以下<br><sup>:</sup> 型企业培育库"。 | 「申请条件 , 才能进行业 | /务的办理,请自检是? | 否满足 , 符合请打√。  |        |       |                 |                     |                               |  |
| <b>匪</b> 收取材料          |                                   |               |             |               |        |       |                 |                     |                               |  |
| ☑ 全选 办理该项 ☑ 1.申报书      | 业务 , 需提供以下                        | 「申请材料 , 才能进行业 | /务的办理,请自检是行 | 否具备该材料 , 具备请打 | √.     |       |                 |                     |                               |  |
|                        |                                   |               |             |               | 下一步    |       |                 |                     |                               |  |
|                        |                                   |               | 网站介绍        | I             | 网站导航   |       | 1               | 联系我们                |                               |  |

### 六、选择以个人办理或者以企业身份办理(两者都可以)。

|                                               |                                         | 申报信息               | • 申报告知             |
|-----------------------------------------------|-----------------------------------------|--------------------|--------------------|
| 提醒: 1.带*号为必填项,请根据实际情况进行<br>2.合为必要材料,您必须提交才能申报 | 「填写。<br>2,☆为容缺后补材料,您可以在网上预受理后在窗口提交, ☆ 为 | 非必要材料,根据您实际情况选择提交。 |                    |
| ■ 基本信息                                        |                                         |                    |                    |
| 审批办件类型                                        | ● 个↓ ○ 企业 ○ 项目                          |                    |                    |
| 证件类型:                                         | 身份正                                     | *证件编号:             | 371002197402210537 |
| *姓名:                                          | 日峰                                      | *联系电话:             | 15666306001        |
| 生别:                                           | ● 男 ◯ 女                                 | 联系地址:              |                    |
| 籍贯:                                           |                                         | 邮箱:                | 642444936@qq.com   |
| 民族:                                           |                                         | 出生日期:              | <u>I</u>           |
| 学历:                                           | 小学                                      | 政治面貌:              | 党员                 |
| 国籍:                                           |                                         | 省份:                | 省份                 |
| 市:                                            | 地級市                                     | 县:                 | 市、县級市、县            |
| 户囗所在地:                                        |                                         | 邮政编码:              |                    |

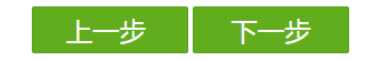

#### 七、填报申报表。

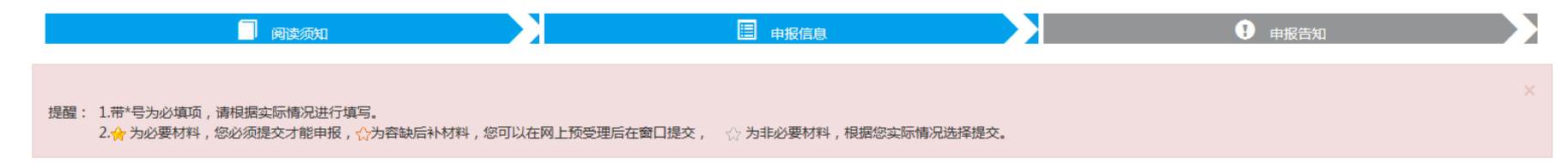

🔳 基本信息

|          |         |         |         |          |          | 打印      |
|----------|---------|---------|---------|----------|----------|---------|
|          |         |         | 科技发展计划项 | 〔目申报表    |          |         |
|          |         | 项目名称    |         | 申报年度     | 项目起始时间   | 计划完成时间  |
| 丙日柳西     |         |         | *       | 2018 🟢 * | <u> </u> | •       |
| 坝田恢安     | 研究方式    | 学科分类1   | 学科分类2   | 学科分类3    | 国民经济行业   | 技术领域    |
|          | 请选择 💙 * | 请选择 💙 * | 请选择 💙 * | 请选择 💙 *  | 请选择 💙 *  | 请选择 💙 * |
| 承扣单位     | 单位      | 名称      | 单位      | 地址       | 单位类型     | 主管部门    |
| 小担半位     |         | •       |         | *        | 请选择 💙 *  | 请选择 💙 * |
| 単片なます    | 姓名      | 性别      | 身份订     | 正号码      | 联系电话     | 传真电话    |
| ±10页页Λ ⊢ |         |         |         |          |          |         |

#### 八、上传盖章扫描后的申报书 PDF 版电子文档 (须版面整洁、字迹清晰、印记清楚)。

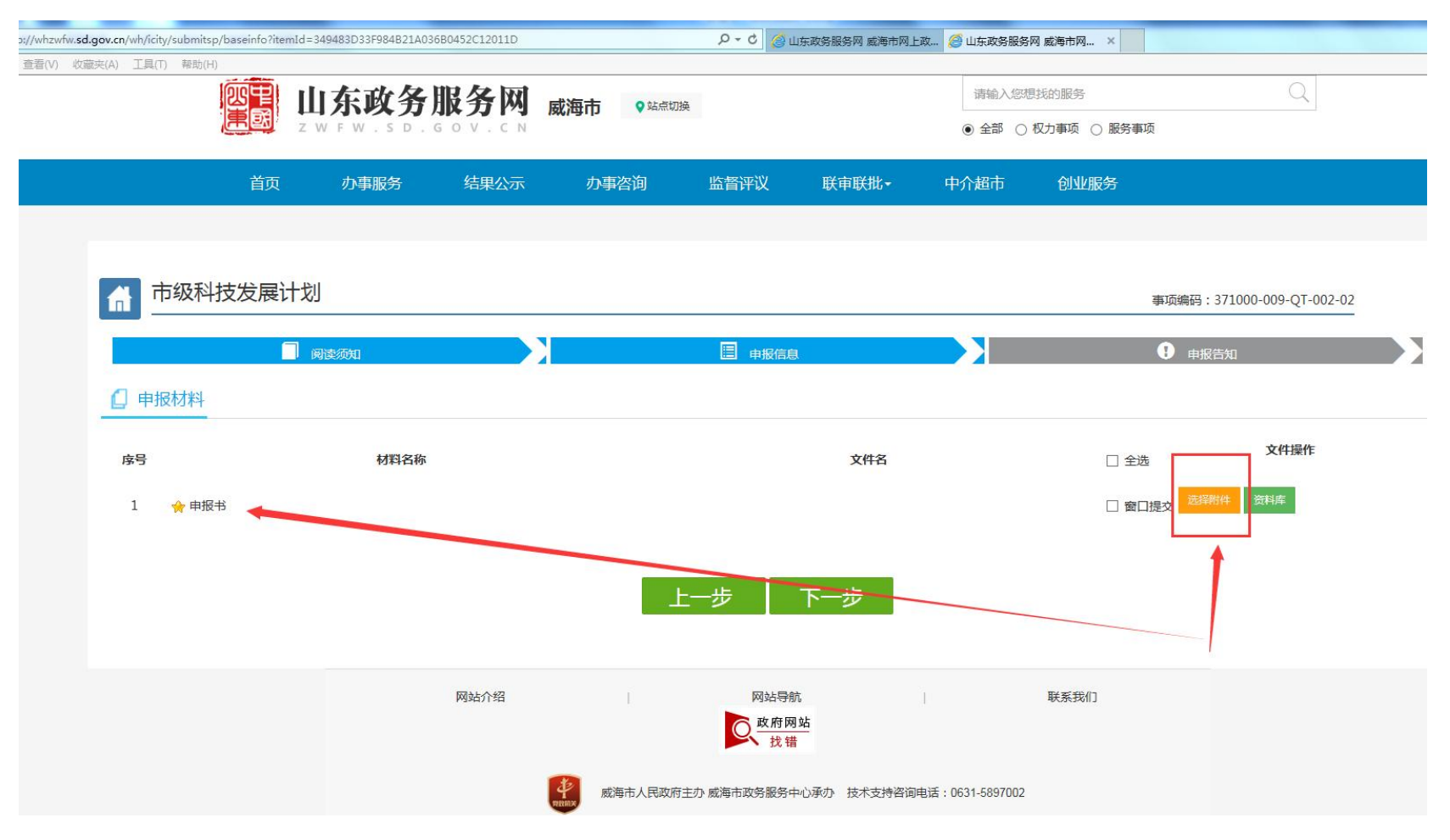

## 九、点击提交 (不用选择寄件服务)。

| whzwfw. <b>sd.gov.cn</b> /wh/icity/submitsp/basei | nfo?itemId=349483D33F98       | 4B21A036B0452C12011D                                      |                                      | р - с 🎯 ш           | 东政务服务网 威海市网 | 上政 🧭 山东政务服务     | 网 威海市网 ×           |                           |   |
|---------------------------------------------------|-------------------------------|-----------------------------------------------------------|--------------------------------------|---------------------|-------------|-----------------|--------------------|---------------------------|---|
| (V) 收藏夫(A) 工具(T) 帮助(H)                            |                               | 务服务网                                                      | <b>威海市 •</b> \$ 55,500 (19)          |                     |             | 请输入/忽<br>● 全部 ○ | 良我的服务<br>权力事项 ○ 服务 | Q.<br>Āģ                  |   |
|                                                   | 首页 办事服                        | 务结果公示                                                     | 办事咨询                                 | 监督评议                | 联审联批→       | 中介超市            | 创业服务               |                           | [ |
| ↑ 市级科技发                                           | 民计划                           |                                                           |                                      |                     |             |                 |                    | 事项编码:371000-009-QT-002-02 |   |
|                                                   | 间 阅读须知                        |                                                           |                                      | 日 申报信息              |             |                 |                    | ● 申报告知                    |   |
| 提醒: 业务办理现提供#                                      | 『寄件服务,如需邮寄请送<br>39ま、弗田中式海政条件』 | 择邮寄服务,并正确填写邮号                                             | 寄信息;揽件时间早上8点到<br>)送111923155 - 田白一本小 | 晚上5点(节假日2<br>叶氏石能温盖 | 5休)         |                 |                    |                           |   |
| ■ 基本信息                                            |                               | Gu Costek → varoo 1 − 2 − 1 − 2 − 1 − 2 − 2 − 2 − 2 − 2 − | A11103213 , /13 · 1 ·3·              |                     |             |                 |                    |                           |   |
|                                                   |                               | <b>1</b>                                                  |                                      | 个性化服务               | ī           |                 |                    |                           |   |
| 是否邮寄材料                                            | ○是 ●否 寄件服务仅3                  | z持威海市范围                                                   |                                      |                     |             |                 |                    |                           |   |
|                                                   |                               |                                                           | Ŀ                                    | 步                   | 提交          |                 |                    |                           |   |
|                                                   |                               | 网站介绍                                                      | T                                    | 网站导航                | 站           | 1               | 联系我们               |                           |   |

## 十、提交成功。

| cn/wh/icity/submitsp/baseinfo?itemId=349483D33F984B21A036B0452C12011D |                   | ク - C 🥖 山东西        | 收务服务网 威海市网上政     | <i> 山</i> 东政务服务 | 5网 威海市网 ×             |         |                    |
|-----------------------------------------------------------------------|-------------------|--------------------|------------------|-----------------|-----------------------|---------|--------------------|
| い 工具(T) 帮助(H)                                                         |                   | 1                  |                  |                 |                       |         |                    |
|                                                                       | <b>威海市</b> 9 站点切换 |                    |                  | 请输入您<br>● 全部 ○  | 関抗的服务<br>○ 权力事项 ○ 服务引 | 事项      | Q                  |
| 首页 办事服务 结果公示                                                          | 办事咨询              | 监督评议               | 联审联批▪            | 中介超市            | 创业服务                  |         |                    |
|                                                                       |                   |                    |                  |                 |                       |         |                    |
| 市级科技发展计划                                                              |                   |                    |                  |                 |                       | 事项编码:37 | 1000-009-QT-002-02 |
|                                                                       |                   | 目 申报信息             |                  |                 |                       | 🔋 申报告约  | Ω                  |
| 提醒: 业务办理现提供邮寄件服务,如需邮寄请选择邮寄服务,并正确填写<br>EMS邮寄和回寄免费,费用由威海政务中心承担;催单或撤单请拨打 | 承诺:本人承诺已经具备以      | L上申办条件、材料,         | 且申办条件、材料绝对<br>确定 | ×<br>真实!<br>取消  |                       |         |                    |
|                                                                       |                   |                    |                  |                 |                       |         |                    |
|                                                                       |                   | 个性化服务              |                  |                 |                       |         |                    |
| 是否鄙寄材料 〇是 ④否 寄件服务仅支持威海市范围                                             |                   |                    |                  |                 |                       |         |                    |
|                                                                       | Ŀ                 | -步 1               | 是交               |                 |                       |         |                    |
| 网站介绍                                                                  |                   | 网站导航<br>政府网站<br>找错 |                  |                 | 联系我们                  |         |                    |

| 工具(T) 帮助(H)         |               |       |       |             |             |             |        |            |                                  |
|---------------------|---------------|-------|-------|-------------|-------------|-------------|--------|------------|----------------------------------|
|                     | 11日本          | 政务服   | 务网属   | 【海市 ♀ 站点切换  |             |             | 请输入您想  | 线的服务       | Q                                |
|                     | Z W F         |       | V.C.N |             |             |             | ● 全部 ○ | 权力事项 🔿 服务事 | 鄆项                               |
|                     | 首页 力          | ▶事服务  | 结果公示  | 办事咨询        | 监督评议        | 联审联批▪       | 中介超市   | 创业服务       |                                  |
|                     |               |       |       |             |             |             |        |            |                                  |
| 市级科技                | 发展计划          |       |       |             |             |             |        |            | 事项编码:371000-009-QT-002-02        |
|                     | 🗍 阅读须知        | Ð     |       |             | <br>目 申报信息  |             |        |            | 1 申报告知                           |
|                     |               |       | ž     | 是醒:请认真阅读申报告 | 知卓<br>提交成功! | 以拨打下方联系电    | 话。     |            |                                  |
|                     |               |       |       | cta+D       |             |             |        |            |                                  |
|                     |               |       |       | 女t PP       | <b>吉</b> 知早 |             |        |            |                                  |
| 基平信息<br>办流水号:100100 | 0011117查询密码:6 | 46776 |       |             | 1           |             |        |            | 申办时间: <b>2018-09-18 13:57:</b> 4 |
| 3称:                 | 市级科技发展计划      |       |       |             |             |             |        |            |                                  |
| 理单位:                | 科技局           |       |       |             |             |             |        |            | 10000                            |
| 3请人:                | 吕峰            |       |       |             |             |             |        |            |                                  |
| (系人:                | 吕峰            |       |       | 联系电话:       |             | 15666306001 |        |            |                                  |
| 申报材料                |               |       |       |             |             |             |        |            |                                  |
| 上传任何材料。             |               |       |       |             |             |             |        |            |                                  |
| 办事指引                |               |       |       |             |             |             |        |            |                                  |

#### 十一、用户可以在登录处点击用户中心,找到我的办件栏目,查看办理进度、反馈意见等。

| p://whzwfw.sd.gov.cn/wh/uinfo | ク - 0 □ 山东政务新                                  | 务网 威海市网 ×        | _                 | _               | 00 00 |
|-------------------------------|------------------------------------------------|------------------|-------------------|-----------------|-------|
| 章者(V) 収蔵夹(A) 工具(T) 幕助(H)      |                                                |                  | 日峰~   分享、         | Y 🛛 🤮 威海市政府门户网站 |       |
|                               | · <b>服务网 <sub>威海市</sub> </b> ♀ <sup>站点切换</sup> | ☞五入533<br>● 全部 ○ | 良ちの服务 収た事项 ○ 服务事項 | Q               |       |
| 首页    办事服务                    | 结果公示 办事咨询 监督评议 联                               | 审联批 中介超市         | 创业服务              |                 |       |
| ☆ 您当前所在的位置: 首页 > 用户中          |                                                |                  |                   |                 |       |
| 日峰 尊                          | 网上申报件 窗口办理件                                    |                  |                   |                 |       |
| ■ 服务管理                        | 当前状态: 全部 🗸 封件名称: 请输入办件名称                       | 申办时间: 请选择        | 至请选择              | 搜索              |       |
| ● 我的消息                        | 办件名称                                           | 申报时间             | 办理状态              | 操作              |       |
| ■ 我的办件                        | 关于目瞻市级科技发展计划的业务                                | 2018-09-18       | 已提交               | 撤回              |       |
| ■ 联审联批                        | 关于吕峰科技型企业培育信息变更的业务                             | 2018-08-30       | 准予许可              | -               |       |
|                               | 关于吕峰科技型企业培育报备的业务                               | 2018-08-30       | 准予许可              | -               |       |
| ● 我的评价                        | 关于吕峰市级科技创新券申报(检验检测类)的业务                        | 2018-08-29       | 已撤回               | 修改              |       |
|                               | 关于目峰市级重点实验室认定的业务                               | 2018-08-24       | 作废                | -               |       |
| □ 办件投诉                        | 关于吕峰科技型企业培育信息变更的业务                             | 2018-08-23       | 作废                |                 |       |
| 3 我的投诉                        | 关于吕峰科技型企业培育信息变更的业务                             | 2018-08-23       | 已撤回               | 修改              |       |